## **EXCEL PROJECT 7:** Creating a Multiplication Chart Using Mixed Reference Formulas

## **Objectives Practiced**

- Enter and copy mixed reference formulas.
- Preview and print a worksheet.

Xavier is completing his student teaching at Preston Oaks Elementary School. The classroom teacher that he is assisting asks him to create a multiplication chart that can be posted on the wall as a reference and learning aid for the students.

- 1. Open EX Project 7.xlsx from the folder containing your data files, and save it as Multiplication Chart XXX.xlsx (replace XXX with your initials).
- 2. In cell B4, enter a mixed reference formula to multiply the row header (A4) by the column header (B3). Use an absolute column reference for column A and an absolute row reference for row 3.

You create an absolute reference by typing a dollar Hint

sign before the column letter or row number.

- **3.** Use the fill handle to copy the formula in cell B4 to the cells C4:N4.
- 4. Select the range B4:N4, if necessary. Drag the fill handle to cell N16 to copy the formula to every cell in the chart.
- 5. In the range A3:N16, middle align and center the data.
- 6. Change the worksheet orientation to Landscape and preview the worksheet.
- 7. Print the worksheet with the gridlines visible.
- 8. Save and close the workbook, then exit Excel.